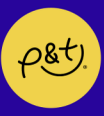

## MERCHANDISE CODE REDEMPTION GUIDE

Please follow the steps below to order the items included in your VIP Package:

Step 1

Enter the product from the link that has been sent to you in your cart with the same quantity as was of your tickets.

For example, If you have purchased 1 ticket add 1 quantity of the product/bundle in your cart.

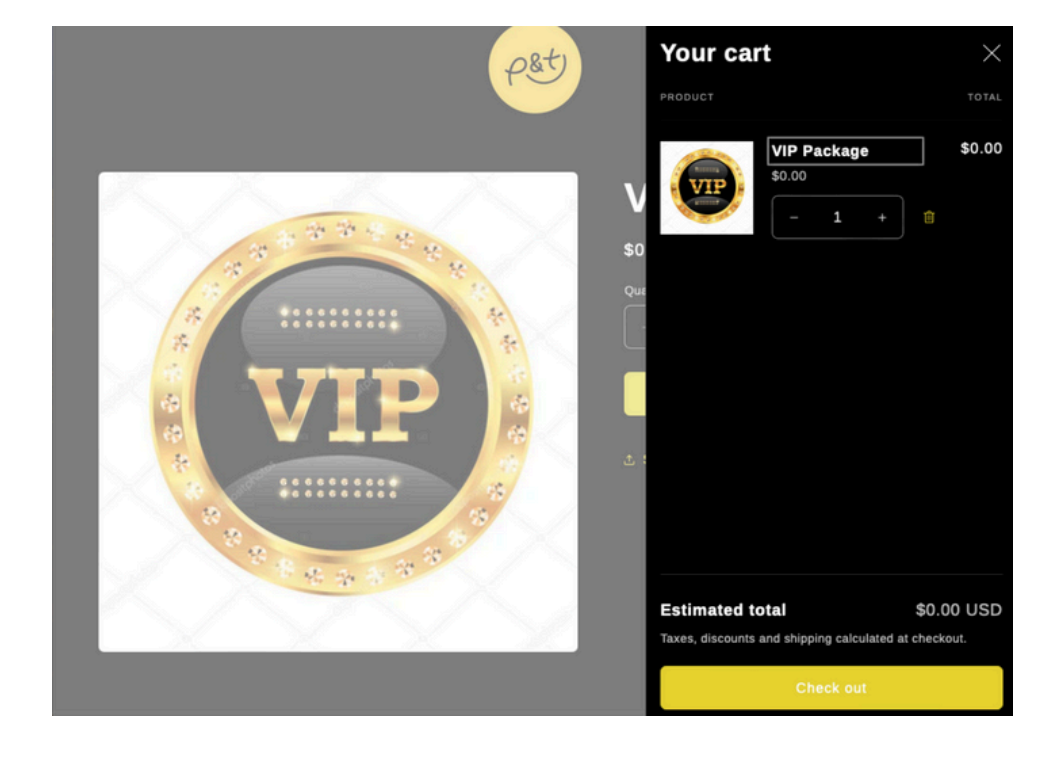

## As shown below:

Step 2

Hit the checkout button that will take you to the following code as shown below:

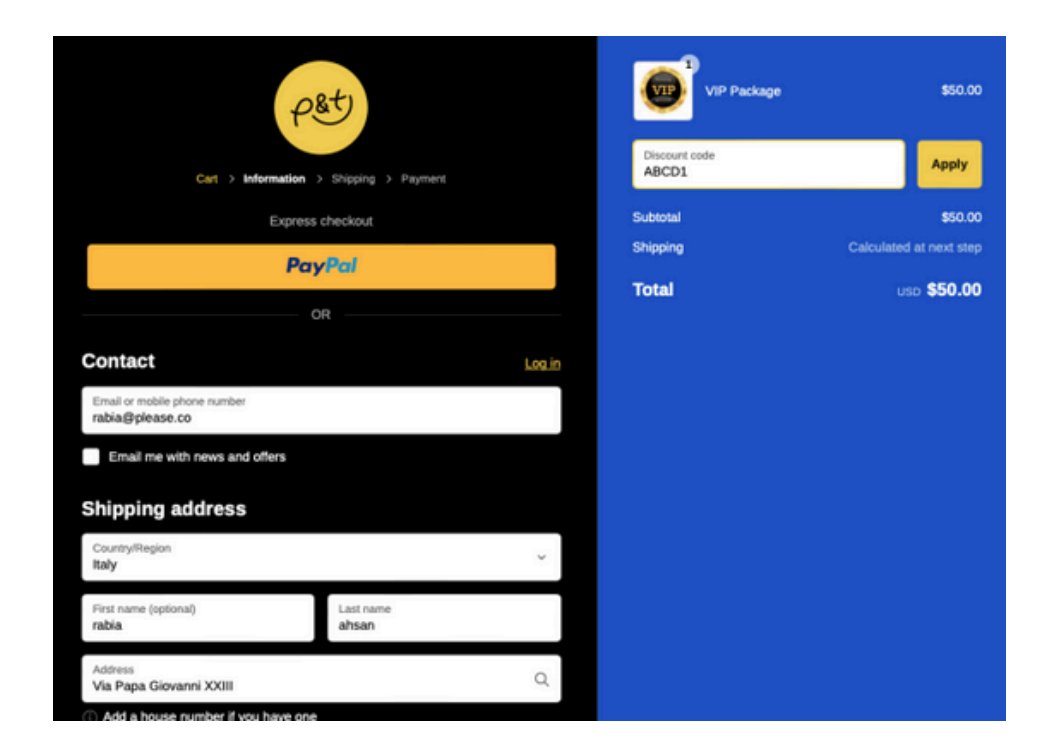

As you see there is a place to enter the given code to you which is only assigned to you. Enter that code and hit apply. Now it should look like this:

| P&t)                                           |               | VIP Package<br>Ø ABCD1 (450 | 860.00<br>(00) FREE     |
|------------------------------------------------|---------------|-----------------------------|-------------------------|
| Cart > Information > Shipping > Payment        | Discount code |                             | Apply                   |
| Express checkout                               |               | ⊘ ABCD1 ×                   |                         |
| PayPal                                         |               | Subtotal                    | \$0.0                   |
| 08                                             |               | Shipping                    | Calculated at next step |
| UK.                                            |               | Total                       | usp \$0.00              |
| Contact                                        | Log in        | TOTAL SAVINGS \$50.         | 00                      |
| Email or mobile phone number<br>abia@please.co |               |                             |                         |
| Email me with news and offers                  |               |                             |                         |
| hipping address                                |               |                             |                         |
| Country/Region<br>Italy                        | ~             |                             |                         |
| First name (optional) Last name<br>rabia ahsan |               |                             |                         |
| Address<br>Via Papa Giovanni XXIII             | Q             |                             |                         |
| D Add a boune number if you have one           |               |                             |                         |

After applying this code, you will notice that the total amount has changed to \$0.00. This is where you complete the rest of the purchase process such as adding a shipping and billing address to complete the transaction.

\*\*\*\*Remember, your code is specific to you. Remember to add the quantity of the product based on the tickets you have purchased